## 书刊赠阅申请步骤说明

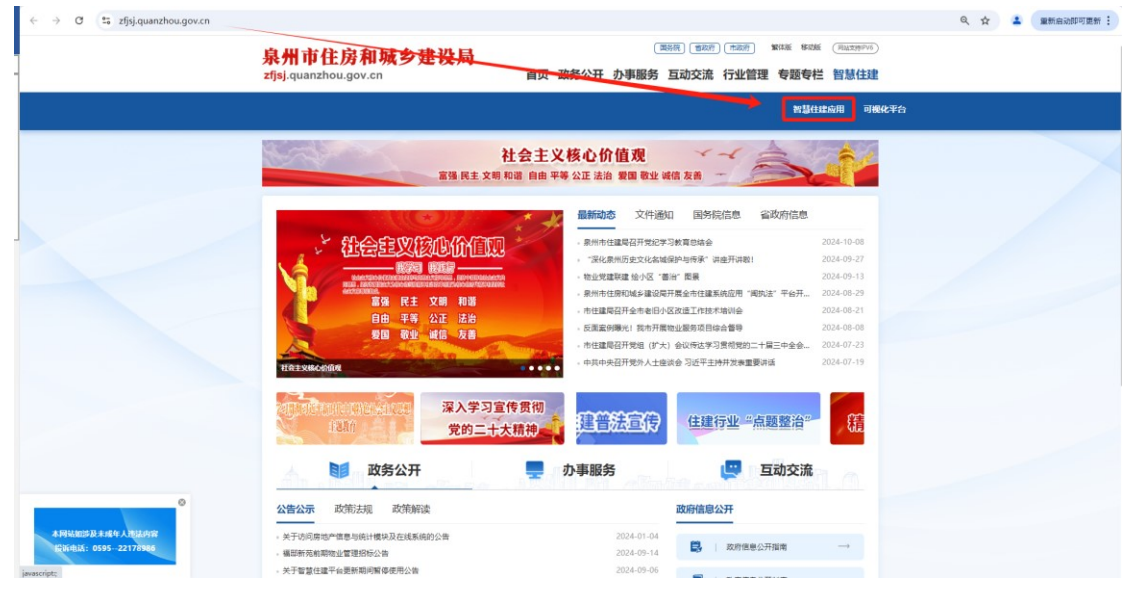

第一步、使用浏览器访问泉州住建局官网: <u>https://zfjsj.quanzhou.gov.cn/</u>

**第二步、**选择"智慧住建"-》智慧住建应用,进入登录页面,使用个人闽政通登录扫码进入公 众门户首页

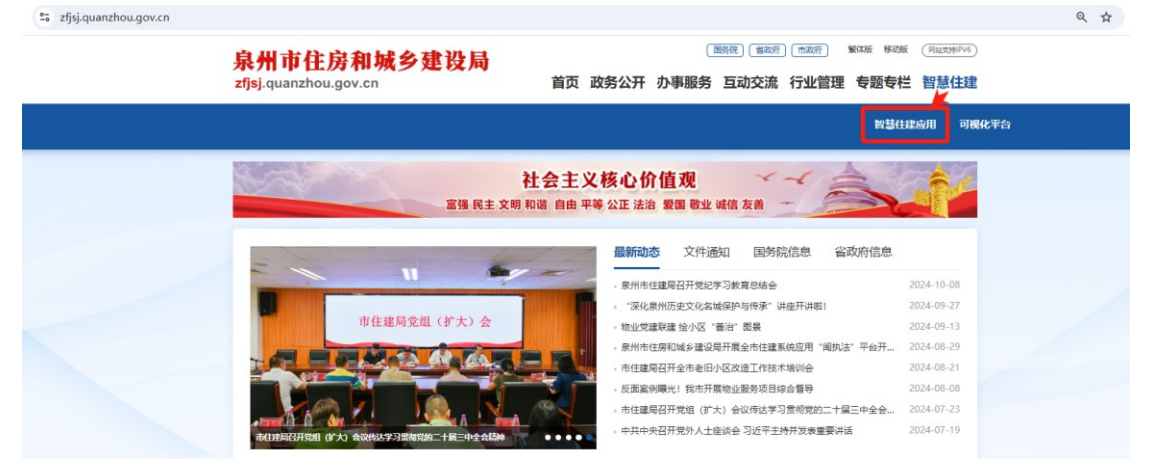

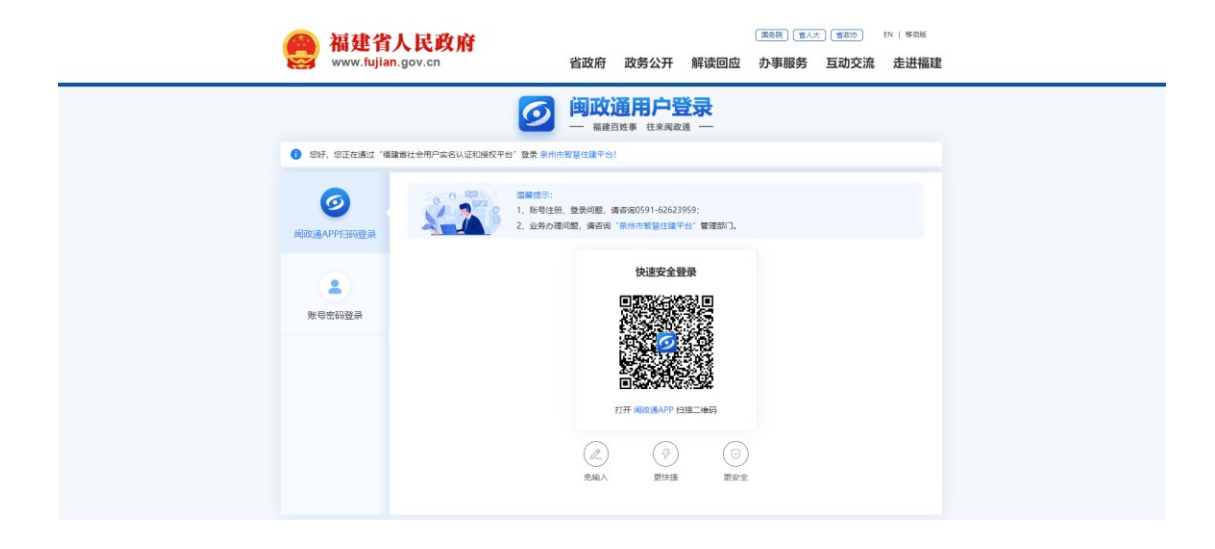

**第三步、**点击公众门户首页中的 🖏 进入书刊赠阅申请页面,根据弹窗提示的申请步骤申请。

| With a state of the state of the state | ♪ 泉州智慧住建平台                             |                     |                                         | 您要查询的内容 |       |
|----------------------------------------------------------------------------------------------------|----------------------------------------|---------------------|-----------------------------------------|---------|-------|
| Line       Line       Line <thlin< th="">       Line       Line</thlin<>                                                                                                    |                                        | … 常用服               | 务"                                      |         | ♀ 自定义 |
| 国家市政         国家         学 公共服务           • 【未读】主题教育   市住建局机关党要三个党支部赴永春县开展主题党日活动         2023-11-07 102801             • 【未读】实出一步推动长江经济带高质量发展 更好支撑和服务中国工现代化         2023-11-07 102504              • 【未读】实出中推动长江经济带高质量发展 更好支撑和服务中国工现代化         2023-11-07 102504                                                                                                    | 存量房交易         行政审批                     | 海防设计非重量位收公示         | (1) (1) (1) (1) (1) (1) (1) (1) (1) (1) | 全线投票    |       |
| <ul> <li>【未读】主题教育 市住建局机关党委三个党支部赴永春县开展主题党日活动</li> <li>【未读】习近平: 进一步推动长江经济带高质量发展 更好支撑和服务中国式现代化</li> <li>2023-11-07 10:2544</li> <li>【未读】泉州市住建局开展 "创新发展 "普江段验",服务民曾经济展作为"主题党日活动</li> <li>2023-11-07 10:2320</li> </ul>                                                                                                    | 最新动态 公示公开                              |                     | 查看更多>                                   | 😵 公共服务  |       |
| <ul> <li>【未读】习近平: 进一步推动长江经济带高质量发展更好支撑和服务中国式氧代化</li> <li>2023-11-07 10.25.44</li> <li>「未读】泉州市住建局开展"创新发展"管正段验",服务民管经济展作为"主愿党日活动</li> <li>2023-11-07 10.23.20</li> </ul>                                                                                                    | • 【未读】主题教育   市住建局机关党委三个党支部赴永春县开展主题党日活动 |                     | 2023-11-07 10:28:01                     | 次氏      | 主故    |
| • 【未读】泉州市住建局开展"创新发展"晋江经验",最务民营经济展作为"主题党日活动 2023-11-07 10:23:20                                                                                                    | • 【未读】习近平:进一步推动长江经济带高质量发展更好支撑和服务中国式现代  | 2023-11-07 10:25:44 | 标准                                      | 下载      |       |
|                                                                                                    | • 【未读】泉州市住建局开展"创新发展'晋江经验',服务民营经济展作为"主  | 2023-11-07 10:23:20 |                                         |         |       |
| •【未读】宋寒松在泉州市调研城乡历史文化保护传承工作 2023-11-07 10:21:30 城乡 物业 物业                                                                                                    | • 【未读】宋寒松在泉州市调研城乡历史文化保护传承工作            |                     | 2023-11-07 10:21:30                     | 城乡      | 物业    |
| •【朱读】市要全面依法治市办到市住建局开展"八五"普法中期评估检查 2023-11-07 10:15:29 <b>风貌 服务</b>                                                                                                    | • 【未读】市委全面依法治市办到市住建局开展 "八五" 普法中期评估检查   |                     | 2023-11-07 10:15:29                     | 风貌      | 服务    |

| 赠阅申 | ‡×            |             |                                                                                                    |                                                                  |                                                       |                           |                          |   |
|-----|---------------|-------------|----------------------------------------------------------------------------------------------------|------------------------------------------------------------------|-------------------------------------------------------|---------------------------|--------------------------|---|
|     |               |             | 提示                                                                                                    | 《泉州工程造价                                                          |                                                       | 己工作已开                     | Ŧ始<br>×                  | 7 |
|     | 单位名称*         |             | 冬相关单位-                                                                                                    | 关于《泉州工程造价管理                                                      | 里》 <b>(2025</b> 年) 赠阅通知                               |                           |                          |   |
|     |               |             | 《泉州工程造价管理》赠阅登记工作现已;<br>价咨询单位、工程监理单位等。刊物电子版言                                                                                       | 干始,赠阅对象为我市建设工程相关单位,包括:<br>J从泉州市住房和城乡建设局网 (http://zfjsj.qua       | 承担工程建设管理工作的机关、事业单位<br>nzhou.gov.cn/xygl/zjzx/) "行业管理" | 2、项目建设单位、施工<br>模块"工程招标造价" | 单位、设计单位、招标代理及造<br>栏目中下载。 |   |
|     | 手机号码"<br>请输入  |             | <ul> <li>一、申请步骤</li> <li>1.间政遇登陆泉州市智慧住建平台,进入</li> <li>2.填写赠阅申请单位信息,并上传申请表」</li> <li>3.具体步骤洋见附件。</li> <li>二、注意事项</li> </ul>        | 钎则赠阅提供下载赠阅申请表,填写表单并盖章,<br>PG文件。                                  | 扫描(或拍照)为 JPG 格式。                                      |                           | 陈群辉3979                  |   |
| <   | <b>邮寄地址</b> * |             | <ol> <li>本资料为内部资料,均为免费干部香送,</li> <li>2.仅接受对公赠阅,且每单位限申请一份。</li> <li>3.赠阅的资料为内部资料,严禁申改信息、</li> <li>4.泉州市智慧住建平台技术服务电话:059</li> </ol> | 我中心不收取任何费用。(选择"EMS快递到付"<br>翻印、销售刊物。一经发现,我中心将追究相关<br>IS-22399677。 | 的,需自行支付给快递公司邮寄费用)。<br>单位或个人的法律责任。                     |                           |                          |   |
|     | 附件上传*         |             |                                                                                                    |                                                                  |                                                       |                           | 泉州市建设工程招标造价中心            |   |
|     | ᠬ             |             |                                                                                                    |                                                                  |                                                       |                           |                          |   |
|     |               | 1555F115397 |                                                                                                    |                                                                  | ·····································                 |                           | 10月1日第3979               |   |

|          | 《泉州工程造价管理》则<br><sup>通知详情)</sup> | <ul> <li>開登记工作已开始</li> <li>★ ① 下载申请表格</li> </ul> |
|----------|---------------------------------|--------------------------------------------------|
| 单位名称*    | 统一信用代码。                         | 联系人*                                             |
| 涛输入      | 词输入                             | 游输入                                              |
| 手机号码。    | 邮政编码*                           | 邮寄方式*                                            |
| 调输入      | 涛输入                             | ~ ·                                              |
| 邮寄地址*    |                                 |                                                  |
| 透输入      |                                 |                                                  |
| 粉件上传     |                                 |                                                  |
| ← 2 申请表格 |                                 | 3 填写申请单位信                                        |
| 打印盖章后上   | 传扫描件 📃 😥                        | ← 4 、点击提交申请                                      |